## 契約情報の登録

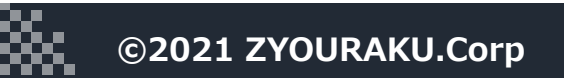

## 契約情報の登録

| 😽 J-SYSTEM |                |
|------------|----------------|
| 林健司        |                |
| ( マイページ )  |                |
| ▲ 物件管理     |                |
| 日間取り管理     | 新規登録           |
| 回 契約管理     |                |
|            | テークは豆球されていません。 |
|            |                |

- 1. 管理会社アカウントでログインします。
- 2.メニューから契約管理を選択します。 右上の「新規登録」ボタンを押下すると契 約登録画面が表示されます。

3. 契約情報入力画面に入力します。

契約担当は、ログインアカウントが初期表 示です。 ※契約番号は任意です

| Ş  | J-SYSTEM       | 契約一覧 > 契約者名     |  |
|----|----------------|-----------------|--|
|    | 林健司            | 契約者情報           |  |
|    | <u>マイページ</u> ) | 契約担当 阙 林健司 🗘    |  |
| Ħ  | 物件管理           | 契約者種別 🧿 個人 🔵 法人 |  |
| Ħ  | 間取り管理          |                 |  |
|    | 契約管理           | 契約番号            |  |
| •  | トークルーム         | 入居日 🜌 🛗         |  |
| ٩  | 修繕一覧           | 契約者名 2011       |  |
| R• | 退去管理           | フリガナを入力         |  |
| ₽  | ログアウト          |                 |  |

| Ş         | J-SYSTEM        | ▲<br>契約一覧 > 契約者名 |                   |   |   |  |
|-----------|-----------------|------------------|-------------------|---|---|--|
|           | 林健司             | 契約者情報            |                   |   |   |  |
|           | マイページ           | 契約担当 🜌           | 林健司               |   |   |  |
| <u>\$</u> | ダッシュボード         | 契約者種別            | • 個人 ● 法人         |   |   |  |
| •<br>•    | 云仕頂報<br>パートナー管理 | 契約番号             | WWW0001           |   |   |  |
|           | アカウント管理         | 入居日 🜌            |                   |   |   |  |
|           | 物件管理 間取り管理      | 契約者名。2021        | 山田 花子             |   |   |  |
|           | 契約管理            |                  | ヤマダ ハナコ           |   |   |  |
| -         |                 |                  | 010 1024 5670     |   | • |  |
| Ş         | J-SYSTEM        | J-SYS ID 必須      | ● 持っている           |   |   |  |
| $\subset$ | 林健司<br>マイページ    |                  | ID(U-12桁)         | Q |   |  |
| 6         | ダッシュボード         |                  | メールアドレス:          |   |   |  |
| Ħ         | 会社情報            |                  | ● 持っていない<br>ユーザー名 |   |   |  |
| 3         | パートナー管理         |                  | ヤマダーハナコ           |   |   |  |
|           | アカウント管理         |                  | メールアドレス           |   |   |  |
| H         | 物件管理            |                  | demo1@xyz.com     |   |   |  |
| æ         | 間取り管理           |                  | パスワード             |   |   |  |

 4.以前にJ-SYSTEM利用したあるいは、すでに J-SYSTEM管理の物件に契約済みの契約者は、 J-SYS IDをお持ちなので、「持っている」 を選択し、そのIDを入力します。

初めてJ-SYSTEMをご利用になる契約者は 「持っていない」を選択し、ユーザー名、 メールアドレス、パスワードを入力します。

メールアドレスはJ-SYSTEMへの招待メール や今後のやりとりを行うために使用します。 パスワードもJ-SYSTEMにログインするため に使用します。

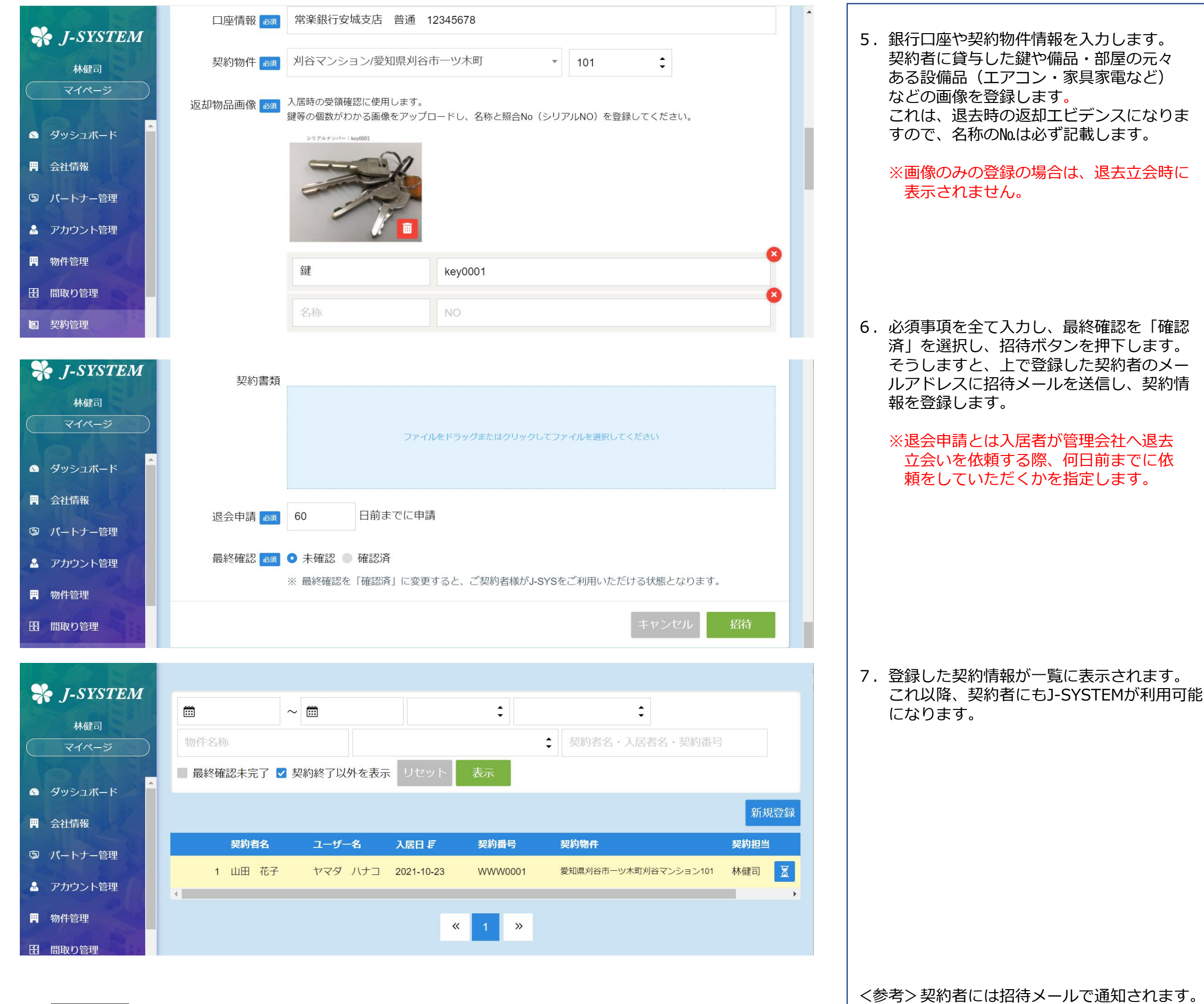

【J-SYSTEM】ご利用案内 😕 🞯 🖉 🖉

、参考>契約省には招待メールで通知されます。 契約者はこのリンクより、流れに沿っ て使用開始となります。

J-System <system@j-sys.biz> To 自分 ▼

このメールは、「J-SYSTEM」から自動的にお送りしております。

J-SYSTEMは、ご入居から退去完了までをサポートするシステムです。 ご入居中の修繕依頼やお困りごとなどがございましたら、J-SYSTEMからお問い合わせを することができます。是非ご活用ください!

管理会社様より、別途パスワードのご案内をさせていただきます。 パスワードを確認いたしましたら、下記 URLよりログインいただけます。

https://demo.j-sys.pro/contract-invite/CT\_25396ddaeb224de486a03a0a6d34fbbf

※本メールは送信専用となっております。

※お心当たりのない方は、下記までご連絡いただきますようお願いいたします。 contact@j-sys.biz

< お問い合わせ >

J-SYS https://demo.j-sys.pro/

有限会社常楽 J-SYSTEM事業部

https://j-sys.biz

## ※パスワードは管理会社様から入居者 様へ別途、御案内となります。

©2021 ZYOURAKU.Corp